## Pago Cotizaciones Previsionales Empresas

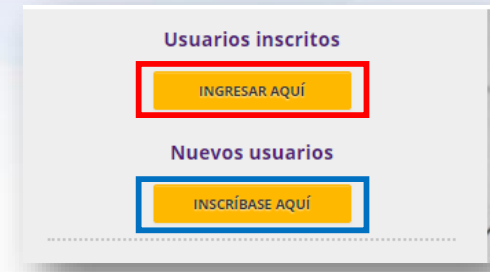

Entra a <u>www.previred.com</u> e ingresa con Rut y Clave.

Si no estas inscrito, debes inscribirte en "nuevos usuarios"

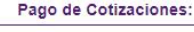

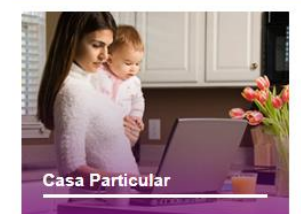

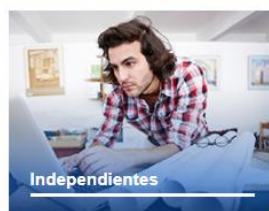

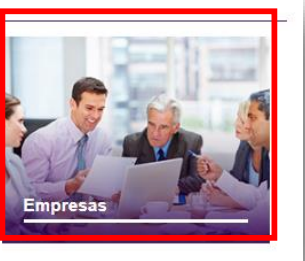

Selecciona el módulo de Empresas

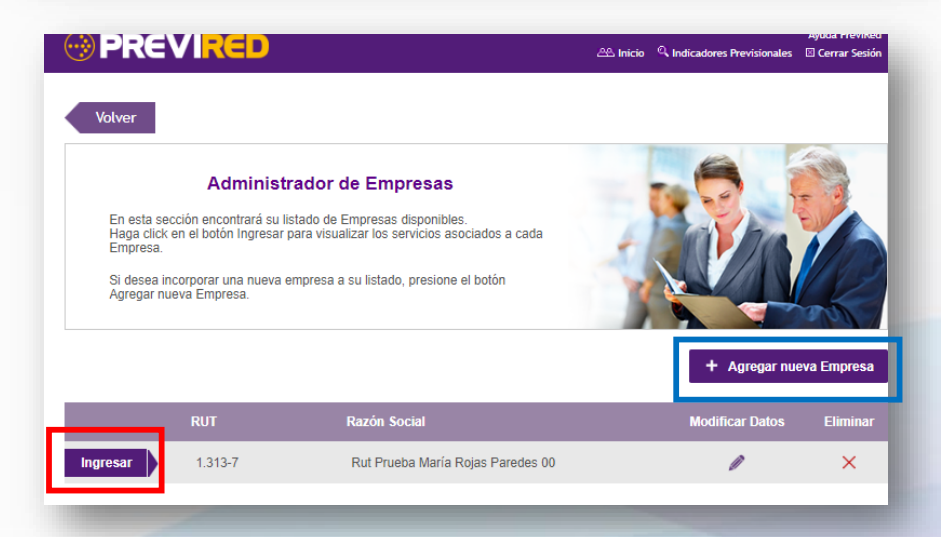

Ingresa a la empresa que deseas pagar, en caso de no tener empresa asociada, deberás "Agregar Nueva Empresa".

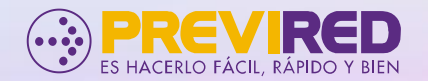

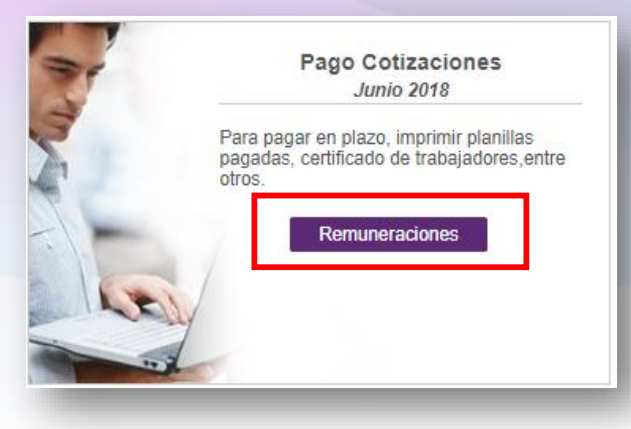

Ir a "Pago Cotizaciones" y apretar el botón Remuneraciones.

## Pago Cotización: Remuneraciones Junio 2018

Estimado(a) Sr.(a) María Rojas Paredes>, usted no tiene Nóminas Registradas para Prueba 1.

Para comenzar a operar, haga click en "Agregar Nómina de Trabajadores"

Agregar Nómina de Trabajadores

| Modificación Masiva            |   | Pagar seleccionados con:      ● Pago Electrónico Seleccione un Banco    Por medio del Banco seleccionado se efectuará el pago a las Instituciones   O Cupón de Pago   Se imprime un cupón de pago y se cancela con un solo cheque o efectivo   Tarjeta de Crédito Seleccione una Tarjeta ▼   El pago se hace con cargo a la Tarjeta de Crédito seleccionada. |
|--------------------------------|---|----------------------------------------------------------------------------------------------------|
| Planillas por Pagar            | * |                                                                                                    |
| Imprimir Documentos            | * |                                                                                                    |
| Declaración y No Pago<br>(DNP) | * |                                                                                                    |
| Validación AFP-AFC             | * |                                                                                                    |
| Validación Isapre              | ~ |                                                                                                    |
| Información IPS                | * | Continuar                                                                                                    |
| Validación CCAF                | * | Marque la(s) nóminas que desee procesar, y presione "Continuar".                                                                                                    |

Agrega nómina de trabajadores, puede ser en forma manual o electrónico

## Selecciona forma de pago, que puede ser:

- Pago Electrónico
- Cupón de pago
- Tarjeta Ripley

Para ver videos relacionado a Empresas, ve el siguiente link: <u>previredtv.cl</u>

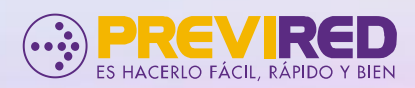